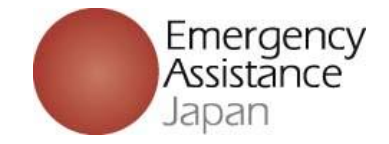

Emergency-Secure-Plan(ESP) Inbound Medical Assistance Service(IMA)

# How to make payment at convenience store

### 2023.10

### Emergency Assistance Japan(EAJ)

http://www.emergency.co.jp

1/13

## Index

| Convenience store    | Page |
|----------------------|------|
| Family Mart          | 4-7  |
| LAWSON and MINI STOP | 8-13 |

### Emergency-Secure-Plan(ESP)

#### Payment at convenience store

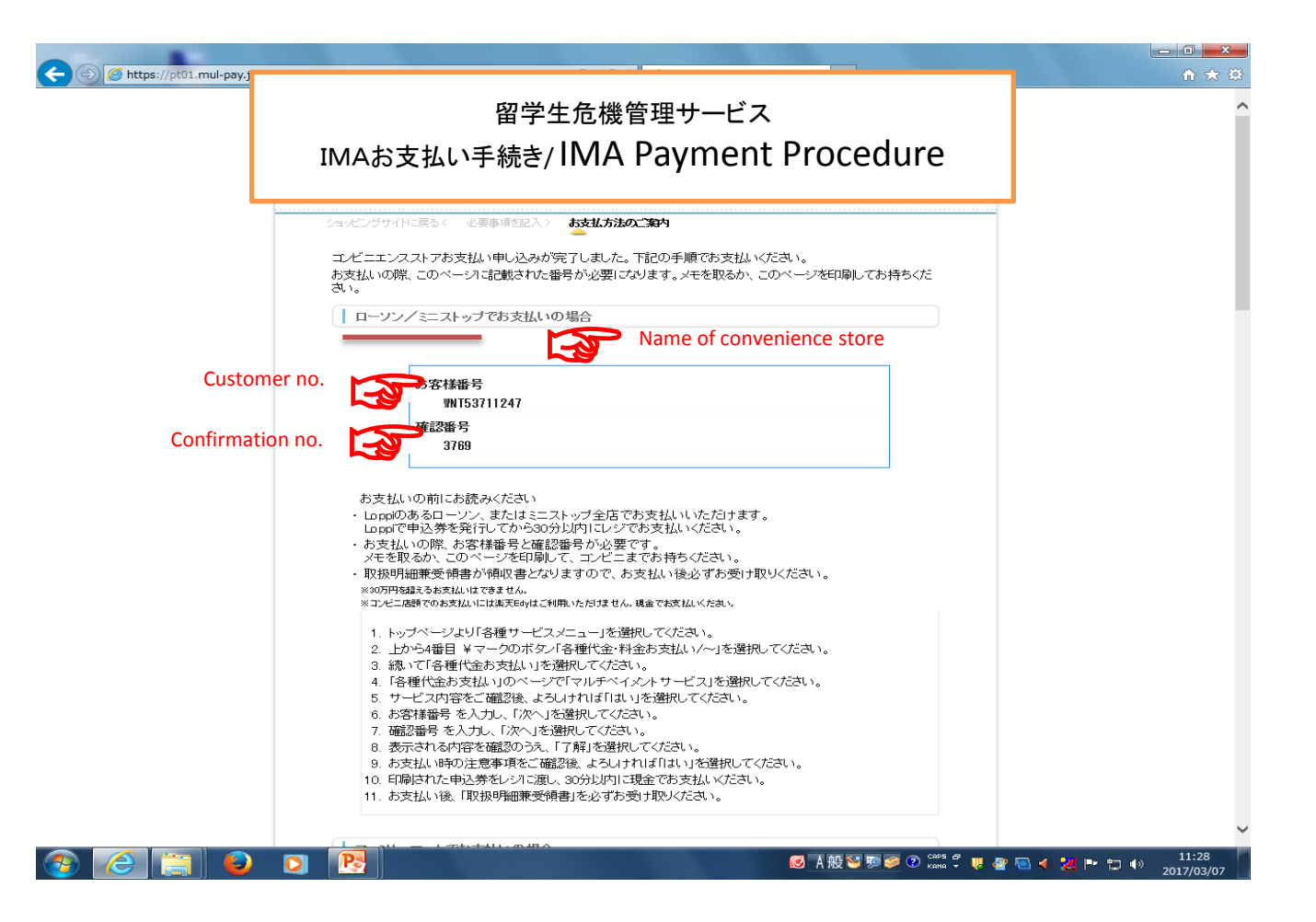

## [Family Mart]

To your name

How to make payment at the convenience store "Family Mart".

Thank you for your advance web registration of IMA membership.

We accepted your registration as under. Check your entry and make payment at a local convenience store nearby within due date and time.

Payment for the registration charge can be made at the following convenience store.  $\nabla r \leq y - \neg - r$  Family Mart

■The detail of the order

\_\_\_\_\_

Site Name: IMA Accepted time :2017/02/15 09:11:00 Total amount :例 5,000円 e.g. JPY5,000 Due date and time for payment :2017/02/25 23:59

-----

※On making payment, you are required to enter "お客様番号/確認番号"(your customer no. / confirmation no.) or "オンライン決済番号"(On-line payment no.) assigned in the e-mail.

Print out the e-mail or take note of "お客様番号/確認番号"(your customer no. / confirmation no.) and "オンライン決済番号"(On-line payment no.), and then bring it to a local Family Mart.

Payment using "Fami - Port"

-----

お客様番号(Customer number): e.g. WNT17492973 確認番号(Confirmation number): e.g. 3769 1.Go to the touch screen information terminal and select "代金支払い(コンビニでお支払い)" (Payment (Payment at a convenience store )) on the top page.

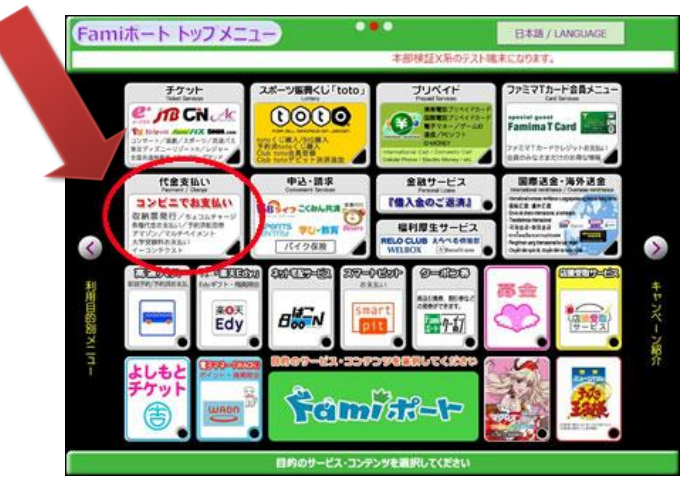

2.Select "各種番号をお持ちの方はこちら" (If you have assigned numbers ) in the next pages "代金支払い" (payment).

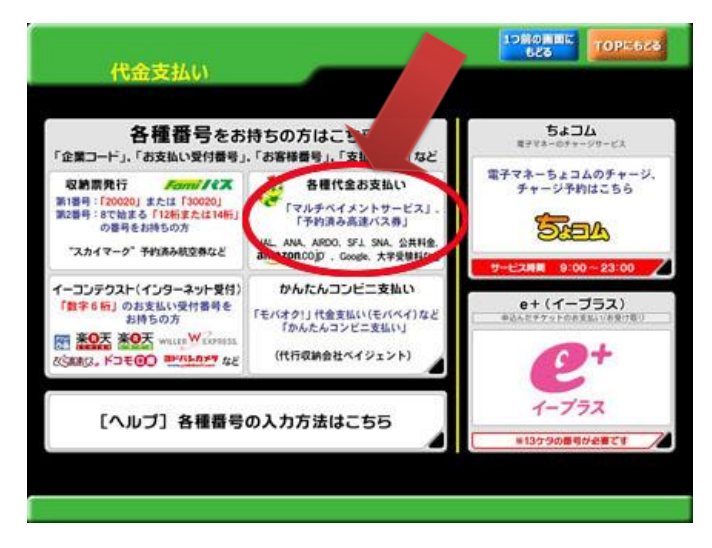

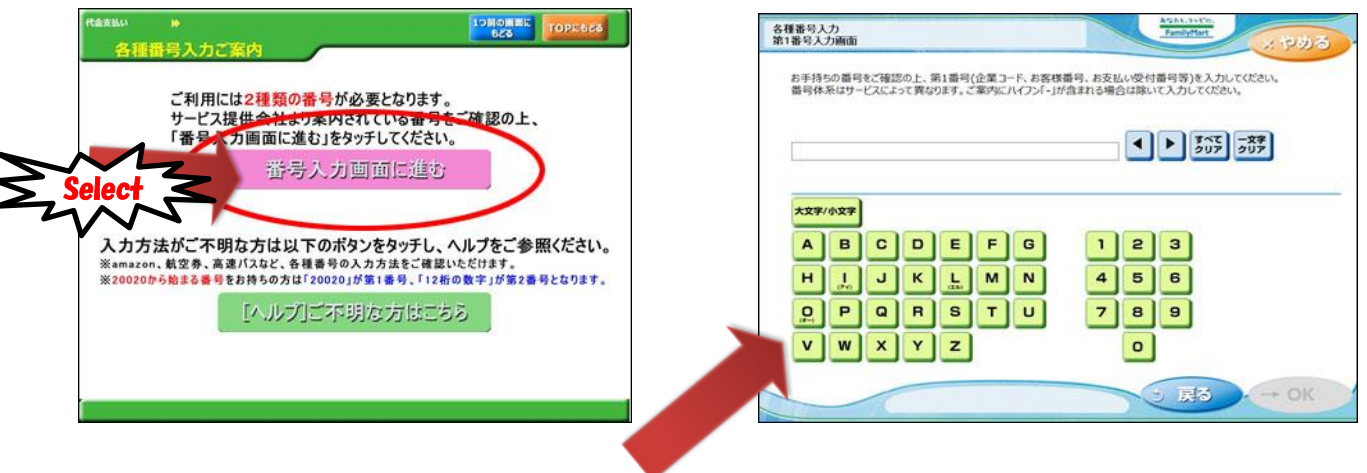

3.Enter your customer number and click "OK".

4.Enter your confirmation number and click "OK".

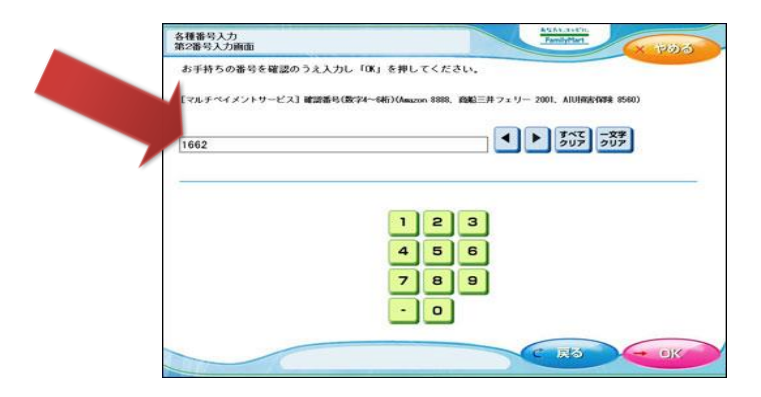

5.Click "同意して利用する" (Agree to use).

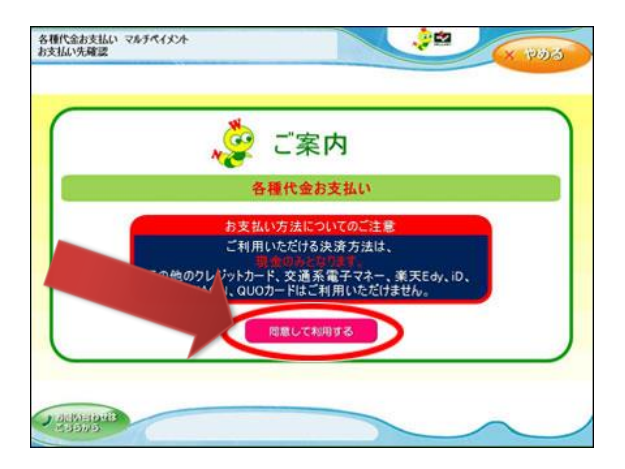

6.Check the confirmation screen and click "確認"(Confirmation).

| お支払いの内容に             | だれでようしいですか。                     |                 |             |
|----------------------|---------------------------------|-----------------|-------------|
| 事業者                  | ウェルネットテスト                       |                 |             |
| 予約番号<br>お客様氏名        | 2222<br>デスト太郎301種               |                 |             |
| お支払い金額               | 1.960円                          |                 |             |
| 会員番号                 |                                 |                 |             |
| フリースペース1             |                                 | フリースペース2        |             |
| 71-21-25             |                                 | 71-2/(-26       |             |
| フリースペースフ             |                                 |                 |             |
| お支払い係の返;<br>予約された事業( | ht出来ません。お支払い内容<br>hへ直接お願いいたします。 | に関するお問い合わせは、    |             |
| AT COMPANY OF        | idy.JD.Suica.WAONG2電子マ          | ネーでのお支払いはできません。 |             |
|                      | よろしければ、「確認」ボタ                   | を押してください。       | - N         |
|                      | 取り消す場合は、「取消」                    | ボタンを押してくたさい。    | Constant of |

7.Bring the transaction slip to the store cashier's counter and pay in cash within thirty minutes after your transaction.

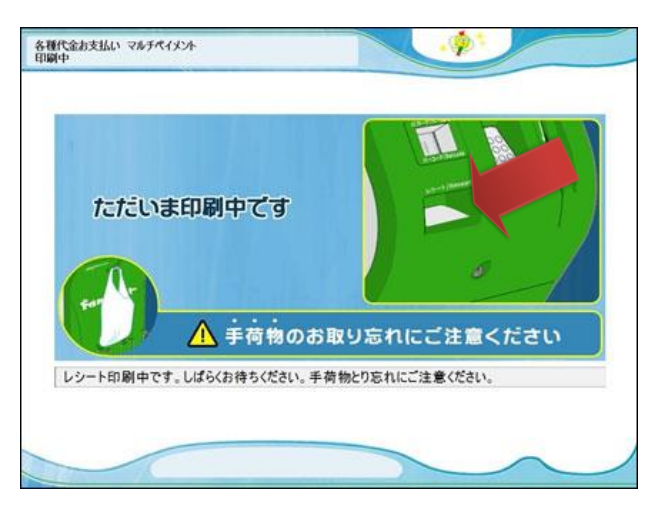

\_\_\_\_\_

8.Receive "取扱明細兼受領書(Dual purpose slip for transaction and receipt)" after your payment.

## [LAWSON and MINI STOP]

To your name

How to make payment at the convenience store "LAWSON" or "MINISTOP".

Thank you for your advance web registration of IMA membership.

We accepted your registration as under. Check your entry and make payment at a local convenience store nearby within due date and time.

**P**ayment for the registration charge can be made at the following convenience store.  $\Box - \nabla \Sigma$  "LAWSON" or "MINISTOP"

Detail of the order

-----

Site Name : IMA Accepted time : 2017/02/15 09:17:00 Total amount : 例 1,000円 e.g. JPY 1,000 Due date and time : 2017/02/25 23:59

-----

※ On making payment, you are required to enter "お客様番号/確認番号"(your customer no. / confirmation no.) or "オンライン決済番号"(On-line payment no.) assigned in the e-mail. Print out the e-mail or take note of "お客様番号/確認番号"(your customer no. / confirmation no.) and "オンライン決済番号"(On-line payment no.), and then bring it to a local LAWSON or MINISTOP.

Payment using "Loppi "

お客様番号(Customer number): e.g. WNT17850287 確認番号(Confirmation number): e.g. 3769

1.Go to the touch screen information terminal and select "各種サービスメニュー" (Various kinds of services) on the top page.

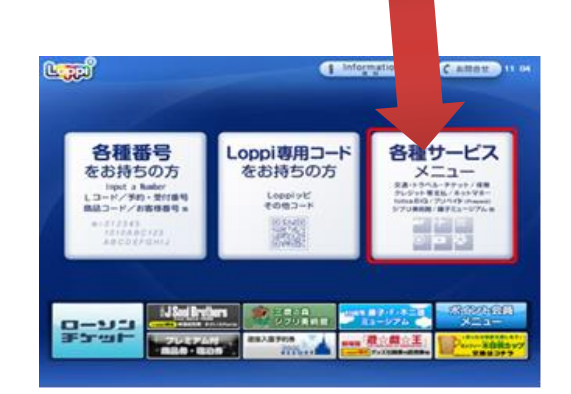

8 / 13

2.Select "各種代金・料金お支払い/…" (Payment of charges) depicted as ¥ mark, the fourth menu from the top in the next page.

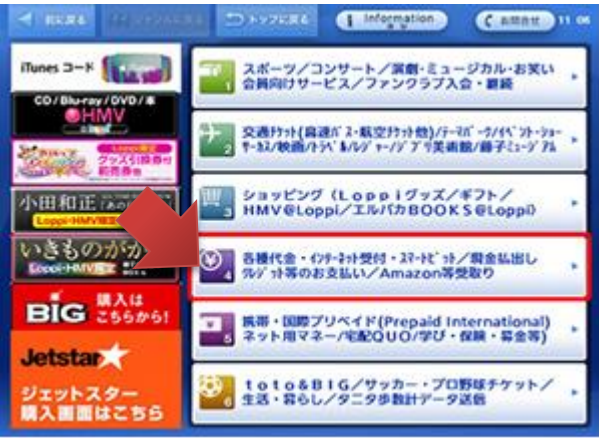

3.Select "各種代金お支払い" (Payment of charges) depicted as ¥ mark, the fourth menu from the top in the next page.

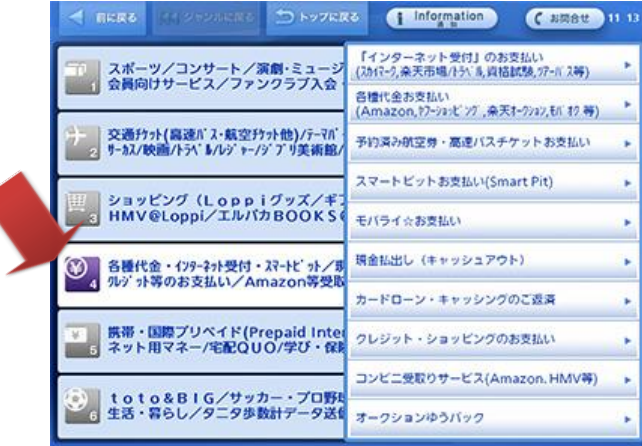

4.Select "マルチペイメントサービス" (Multi Payment Services), the second menu from the bottom.

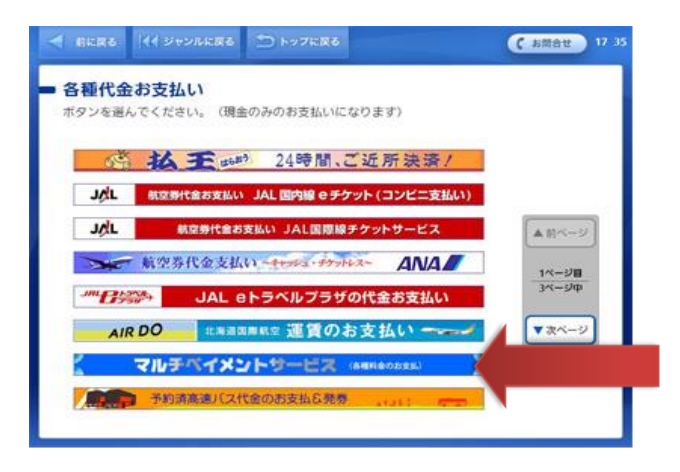

#### 5.Click "はい" (yes).

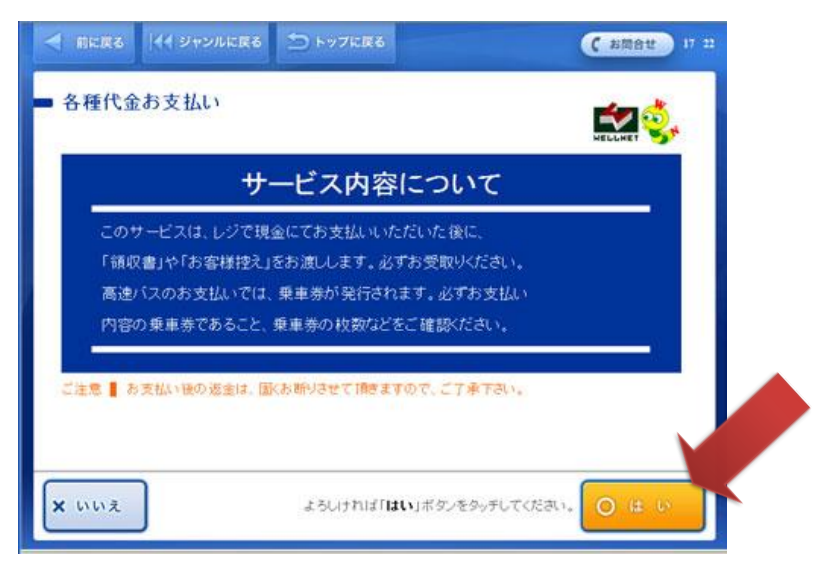

6.Enter your customer number and click "次へ" (next).

|                                                                    | ( お問合世 15:07 |
|--------------------------------------------------------------------|--------------|
| 各種代金お支払い<br>お客様番号を入力してください。<br>(ハイフン/うか含まれている場合は、ハイフンを除いて入力して下さい。) |              |
| (収納機関部号の人力)は不要です)<br>12345678910                                   |              |
| 1 2 3 -#428<br>4 5 6 #XXIIIB                                       |              |
|                                                                    |              |
|                                                                    |              |
| よろしければ「次へ」ボタンを知うしてい                                                | itiau, 🕨 🛪 🔨 |

7.Enter your confirmation number and click "次へ"(next).

| ● 前に戻る 【イ ジャンルに戻る ● トップに戻る                                               | ( お問合せ 11 16  |
|--------------------------------------------------------------------------|---------------|
| <ul> <li>各種代金お支払い<br/><sup>確認要号を入力してください。</sup></li> <li>3300</li> </ul> |               |
| 1 2 3<br>4 5 6<br>7 8 9<br>- 0                                           |               |
| よろしければ「 <b>次へ</b> 」ボタンをタッチし                                              | T(Eđu). 🕨 🛪 🔿 |

8.Check the confirmation screen about your entry and click"Itlv" (yes).

| 会社名<br>5客様氏名<br>5支払い金編   | いろは商事株式会社<br>RemClientラ<br>10円 | FZ.F                   |  |
|--------------------------|--------------------------------|------------------------|--|
| reeSnace1                |                                | FreeSnace?             |  |
| reeSpace3                |                                | FreeSpace4             |  |
| reeSpace5                |                                | FreeSpace6             |  |
| reeSpace7                |                                | FreeSpace8             |  |
| ョレジにてお支払い後<br>5問い合わせは、お取 | の遮金は出来ません。<br>別先へ直接お願いいた       | なお、お支払い内容に関する<br>とします。 |  |
|                          |                                |                        |  |

#### 9.Click "はい" (yes).

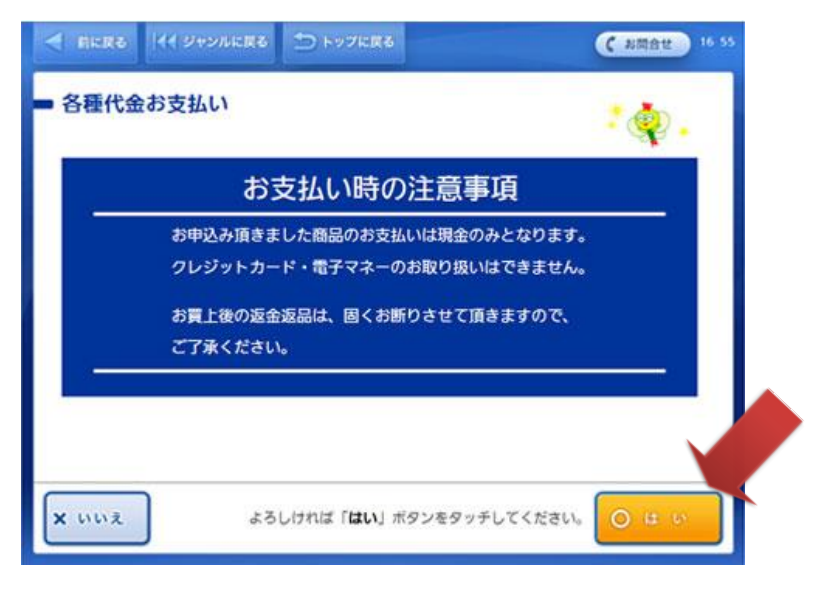

10.You will receive the transaction slip from the confirmation terminal called as "Loppi".

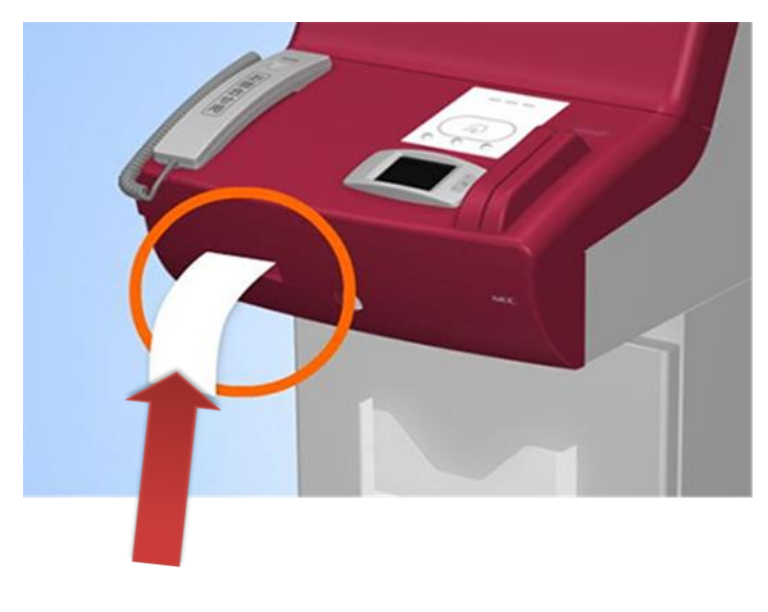

11.Bring the transaction slip to the store cashier's counter and pay in cash within thirty minutes after your transaction.

Take notes that the transaction slip will become void if you fail to pay within thirty minutes after your transaction.

12.Receive "取扱明細兼受領書"(Dual purpose slip for transaction and receipt ) after your payment.